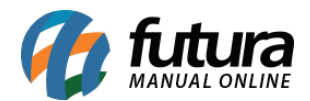

Para efetuar a configuração do módulo **BCash** na loja virtual, é necessário criar um cadastro junto ao BCash.

## Instalação e Configuração do Módulo

Primeiramente acesse o **Painel Administrativo** em <u>Extensões> Formas de pagamento ></u> <u>Bcash.</u>

Caso não esteja instalado, clique em "*Instalar*", em seguida "*Editar*" e o e-commerce irá abrir a tela de configuração, conforme mostra a imagem abaixo:

| 🛓 Bcash Salvar Cano                                                                                                    |                                                                                                  |  |  |  |  |  |
|----------------------------------------------------------------------------------------------------|--------------------------------------------------------------------------------------------------|--|--|--|--|--|
| Titulo de Visualização                                                                                                    |                                                                                                  |  |  |  |  |  |
| * Chave de acesso:                                                                                                    |                                                                                                  |  |  |  |  |  |
| Chave de acesso ou token que<br>identifica a loja                                                                                                    |                                                                                                  |  |  |  |  |  |
| * Email:<br>Email da loja cadastrado no Bcash                                                                                                    |                                                                                                  |  |  |  |  |  |
| Hash:<br>Utilizar recurso Hash para<br>criptografar dados?                                                                                                    | Não T                                                                                            |  |  |  |  |  |
| Pôs-fixo para o número do pedido:<br>Util para quando tiver várias lojas<br>na mesma conta no Bcash,<br>evitando conflito de pedidos com o<br>mesmo número na mesma conta.<br>Ex. para pedido de nro. 15 e pôs-<br>fixo "loja01" aparecerá no Bcash<br>como "15_loja01" |                                                                                                  |  |  |  |  |  |
| Enviar dados do cliente:<br>Envia os dados do cliente (nome,<br>endereço, email, etc) para o<br>Bcash.                                                                                                    | Não •                                                                                            |  |  |  |  |  |
| Alertar sobre mudança no status da<br>transação:<br>Envia email para o cliente<br>avisando-o sobre mudança no<br>status do pedido.                                                                                                    | Sin •                                                                                            |  |  |  |  |  |
| Status aguardando retorno:<br>Status quando a loja aguarda o<br>primeiro retorno da confirmação<br>da transação pelo Bcash                                                                                                    | Aguardando Pagamento 🔹                                                                           |  |  |  |  |  |
| Status em andamento:<br>O Bcash recebeu a transação, está<br>analisando ou aguardando o<br>pagamento                                                                                                    | Processando                                                                                      |  |  |  |  |  |
| Status cancelado:<br>Por qualquer motivo a transação<br>foi cancelada, pagamento foi<br>negado, estornado, ocorreu um<br>chargeback                                                                                                    | Cancelado                                                                                        |  |  |  |  |  |
| Status concluído:<br>A transação já passou por todo o<br>processo e foi finalizada                                                                                                    | Processado                                                                                       |  |  |  |  |  |
| Status análise:<br>A transação está sendo analisada<br>internamente pelo Bcash para<br>aprovação, aguardar<br>posicionamento                                                                                                    | Processando                                                                                      |  |  |  |  |  |
| Status aprovado:<br>Pagamento do consumidor<br>confirmado pelo Bcash, neste caso<br>deve-se enviar ou disponibilizar o<br>pedido adquirido                                                                                                    | Processado                                                                                       |  |  |  |  |  |
| Status chargeback:<br>Transação cancelada pelo motivo<br>de chargeback do consumidor, se<br>necessário maiores informações,<br>favor acionar a Central de<br>Atendimentos Bcash                                                                                         | Cancelado                                                                                        |  |  |  |  |  |
| Status devolvida:<br>Transação cancelada e montante<br>pago ou debitado até então<br>restituido ao consumidor, se<br>necessário maiores informações,<br>favor acionar a Central de<br>Atendimentos Bcash                                                                | Estomado                                                                                         |  |  |  |  |  |
| Região geográfica:                                                                                                    | Todas as áreas 🔻                                                                                 |  |  |  |  |  |
| Situação:                                                                                                    | Habilitado •                                                                                     |  |  |  |  |  |
| Ordenação:                                                                                                    | 0                                                                                                |  |  |  |  |  |
| Uri de Retorno:                                                                                                    | http://programacao06/Trunk/eCommerceGenerico/index.php?roule=checkout/success                    |  |  |  |  |  |
| Url de Aviso:                                                                                                    | http://programacae06/iTrunk/eCommerceGenericolindex.php?route=payment/pagamento_digital/callback |  |  |  |  |  |

Título de visualização: Texto que será exibido para o cliente quando ele for escolher a

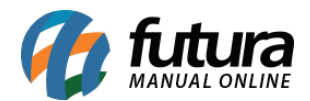

forma de pagamento. Caso ele fique em branco, aparecerá o padrão do módulo que é Bcash.

*Chave de acesso:* Chave gerada na plataforma do Bcash. Caso não tenha a chave siga os passos abaixo:

Acesse o site http://bcash.com.br/, clique em **login,** entre com o usuário e a senha da conta e a página irá lhe redirecionar para a tela de configurações e informações da conta. Nesta tela clique em **Menu Ferramentas** e selecione a opção **Código de Integração.** 

Nesta tela é onde aparecerá a chave de acesso e que será configurada as url de retorno e url de aviso, conforme mostra imagem abaixo:

| cash agora é<br>Payu             |                                                                                                    |                        |         |                | SEUS DADOS AJUDA SAIR |
|----------------------------------|----------------------------------------------------------------------------------------------------|------------------------|---------|----------------|-----------------------|
|                                  | ΙΝίርΙΟ                                                                                                    | TRANSAÇÕES             | EXTRATO | TRANSFERÊNCIAS | FERRAMENTAS           |
| DIONIS MENDANHA<br>Conta Pessoal | Códigos de integração<br>INSTALAÇÃO DO SISTEMA<br>Escolha a melhor forma de integrar<br>Veja aqui comor facer a integração<br>Sua chave acesso: | o Bcash à seu negócio. |         |                |                       |

Ao acessar a tela acima, copie a chave de acesso e insira nas configurações do módulo do *Painel Administrativo*.

No **Painel Administrativo** copie as url de retorno e de aviso e cole nos campos do site, retorne ao Painel e termine as configurações abaixo:

Hash: Recurso para criptografia dos dados que fornece mais segurança no envio das informações para o Bcash.

**Pós-fixo para número do pedido:** Opção para quem deseja ter um melhor controle sobre os pedidos, caso tenha mais de uma loja utilizando a conta bcash.

**Enviar dados do cliente:** Habilitando esta opção ao finalizar a compra, os dados do cliente que já estão cadastrado na loja como nome, endereço, cep, etc, são enviados para o bcash

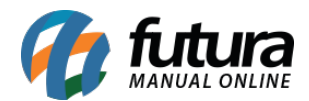

facilitando que o cliente não tenha que digitar todos os dados novamente.

Alerta sobre mudança de status da transação: Habilitando esta opção, sempre que o status do pedido do cliente for alterado a loja enviará um e-mail para o mesmo avisando sobre a mudança.

Status aguardando retorno, status em andamento, status cancelado, status concluído, status analise, status aprovado, status chargeback: O cliente pode escolher qual a situação que o pedido aparecerá de acordo com o status que ele se encontra.

**Região geográfica:** É a região que o modo de pagamento irá aceitar.

*Situação:* Controla se o módulo estará habilitado ou desabilitado, aparecendo assim como uma escolha para o cliente ao finalizar o pagamento.

*Ordenação:* É a ordem que o módulo aparecerá como escolha para o cliente.

**Url de retorno e url de aviso:** Essas urls devem ser inseridas em seus respectivos campos dentro da configuração do bcash para que o módulo funcione corretamente.